# CUES Learning Portal

### Setting Up Your CUES Learning Portal Page

| 1. Once logged in to cues.org yo<br>directed to the MyCUES Dashl<br>you can access all of your be<br>click on the "CUES Learning Po | ou will be<br>board, from here<br>nefits. For now,<br>ortal" card.                                       | CUES LE                                          | ARNING PORTAL                                                                                                    |                                                                               |  |  |
|----------------------------------------------------------------------------------------------------|----------------------------------------------------------------------------------------------------|--------------------------------------------------|----------------------------------------------------------------------------------------------------|-------------------------------------------------------------------------------|--|--|
|                                                                                                    |                                                                                                    |                                                  | Welcome to Deg                                                                                                    | rreed                                                                         |  |  |
| 2. Click on "Get Started" to walk through the brief onboarding process.                                                             |                                                                                                    |                                                  | Progress in Your Skills<br>We're have to halp you discover, learn and progress in the skills<br>you need for the future. |                                                                               |  |  |
|                                                                                                    |                                                                                                    |                                                  | Learn from Any Source.<br>Vie'll connect all the resources<br>millions of courses, videos, boo                           | you'll need to learn and grow, like<br>ka and more!                           |  |  |
|                                                                                                    |                                                                                                    |                                                  |                                                                                                    | Get liberted                                                                  |  |  |
| 3. To help identify                                                                                                    |                                                                                                    | Select Y                                         | our Role                                                                                                    |                                                                               |  |  |
| potential topics and skills of interest for                                                                                         | First, tell us what jul                                                                                  | b you have, or want, s<br>you might wan          | io that we can help you<br>t to learn about,                                                                             | find skills or topics                                                         |  |  |
| you, select a role, or<br>type one into the<br>search box and                                                                       |                                                                                                    | Q. Secto brook                                   |                                                                                                    |                                                                               |  |  |
| click. "Next". You<br>may also skip this<br>step by clicking<br>"Skip Step" if you do                                               | Business Analyst<br>Reporting Business Analysis, Software Technig,<br>Agile Development, Microsoft Excel | Data /<br>Data Weangling, Table<br>Visualization | Analyst<br>en Data voktarien, Data<br>Weipossti Skiel                                                                    | Data Scientist<br>Data Analyto, R. Hailine, Rg Data Analysia,<br>Seta Munghig |  |  |
| not select a role.                                                                                                    | Province Step                                                                                            |                                                  |                                                                                                    | Next Step                                                                     |  |  |

Note: This does NOT assign the role to you but simply helps in identifying potential topics/skills

1

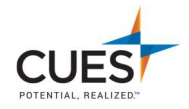

## 4. Then select the skill(s) you'd like to develop. Click "Next Step"

Note: You can select as many or as few skills as you'd like as these can be updated, added, or changed at any time in the future from your profile.

#### Select the Skills You Want to Develop

Now, choose some skills you would like to develop so we can better curate your learning experience.

#### Add any skill you'd like

Q. Search for stuffs

20 suggestions for 'Operations Manager'

| Leadership   | Operations Management | Process Improvement | Project Management |
|--------------|-----------------------|---------------------|--------------------|
| Previous Map |                       |                     | And Stor           |

5. You will be offered the chance to rate yourself in each skill selected. You may select a rating and click "Submit Rating". Or, if you choose not to rate yourself, you can click "Skip Step" for each skill.

It's Time to Rate Yourself on Your Skills! Rate your skills to find relevant learning content and to keep track of your progress.

|         |       | L                 | eade    | ershi | р<br>              |          |      |  |
|---------|-------|-------------------|---------|-------|--------------------|----------|------|--|
| 1       | 2     | 1                 | 3       | 5     | 5                  | 7.       |      |  |
| 8000    | NER   | ÷.                | ÷.      |       |                    | D        | 2512 |  |
| Care of | minin | narraw<br>th devi | and low |       | s mayin<br>guidanc | ng bases | yidy |  |

6. Click "Start Learning" to view your home page.

#### You're All Done!

We have found thousands of articles, videos, books, and courses that will help you develop your skills. Get started by exploring your personalized learning feed.

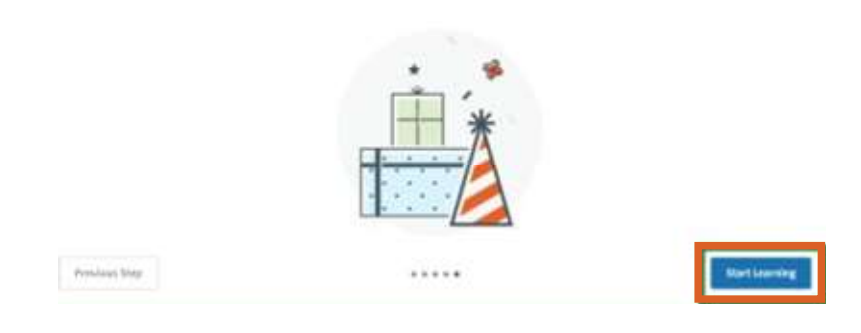

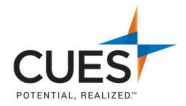